Texas Instrument (TI) LaunchPad Evaluation Kit

A complete tutorial and guide for the TI LaunchPad with featured microcontroller MSP430F5529

**EECE456 Embedded Systems Design Lab** 

Electrical and Computer Engineering Howard University

> Instructor: Dr. Charles Kim TA: Derrick Anang

WWW.MWFTR.COM/emblab.html

#### TI LaunchPad MSP-EXP430F5529LP

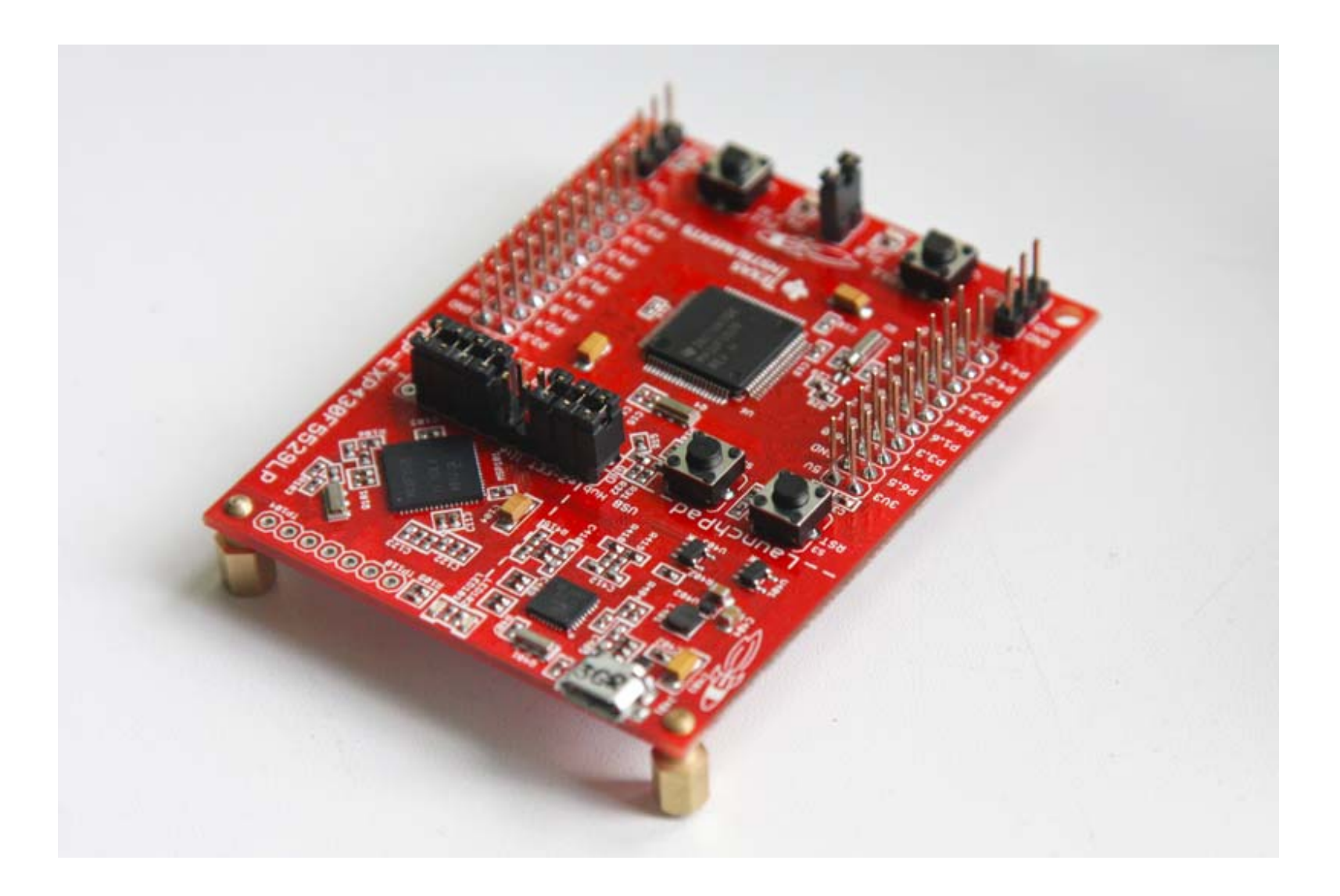

#### TI LaunchPad MSP-EXP430F5529LP

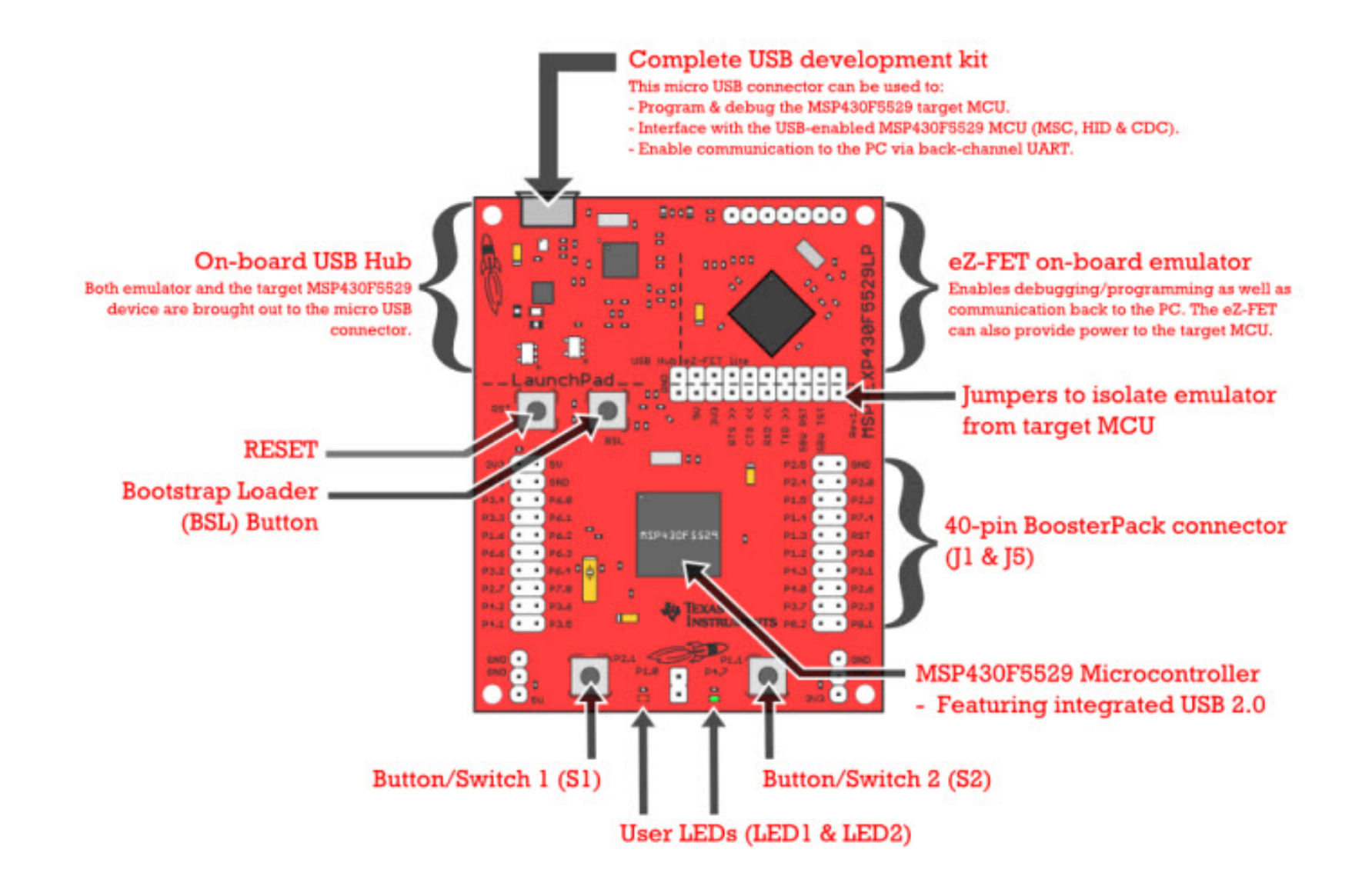

#### TI LaunchPad MSP-EXP430F5529LP

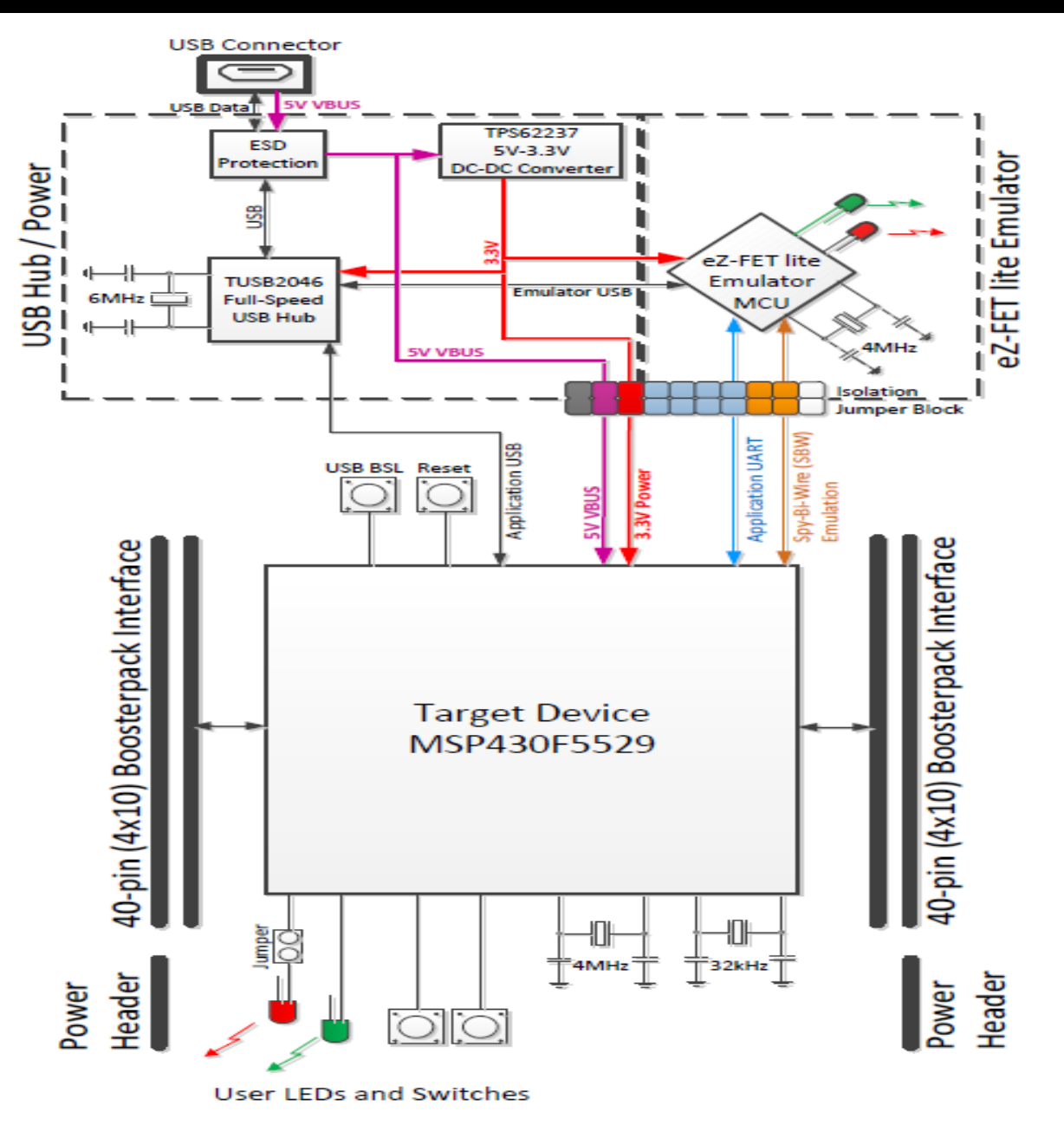

#### **OVERVIEW OF THE LaunchPad MSP-EXP430F5529LP**

- MSP-EXP430F5529LP (or the "F5529 LaunchPad")
  - inexpensive and simple development kit
  - with an MSP430F5529 USB microcontroller.
- It offers an easy way to start developing on the MSP430
  - on-board emulation for programming and debugging
  - buttons and LEDs for a simple user interface
- The MSP430F5529 16-bit microcontroller unit (MCU) has:
  - 128KB flash memory
  - 8KB RAM
  - 25-MHz CPU
  - integrated USB
  - many peripherals
- Free software development tools are available:
  - TI's Eclipse-based Code Composer Studio IDE (CCS)
  - IAR Embedded Workbench IDE (IAR)
  - the community-driven ENERGIA open-source code editor

#### **KEY FEATURES OF THE USB-Enabled MSP430F5529 MCU**

- Up to 25-MHz System Clock
- 1.8-V to 3.6-V operation
- 128KB of flash, 8KB of RAM
- Five timers
- Up to four serial interfaces (SPI, UART, I<sup>2</sup>C)
- 12-bit analog-to-digital converter
- Analog comparator
- Integrated USB with a complete set of USB tools, libraries, examples and reference guides.
- Power sourced from the USB host. The 5-V bus power is reduced to 3.3-V using an on-board dc-dc converter.
- Both male and female 40-pin BoosterPack headers, configured for stacking. 20-pin BoosterPacks can also be attached.
- Compatible with the 40-pin LaunchPad BoosterPack development tool standard.

- The LaunchPad comes pre-loaded with some demo functionality.
- Connect the LaunchPad using the included USB cable to a computer. If prompted, let it install necessary software.
- When connected to your computer, the device will be enumerated on the computer as a composite USB device to demonstrate 2 USB implementations.
- When plugged in over USB, the LaunchPad will enumerate as a Mass Storage Class Device.
- The LaunchPad will show up as a removable disk ("F5529LP") on the computer and will contain several files on FAT volume (See next page)
  - Button1.txt = "Hello World"
  - Button2.txt = This contains ASCII art of the LaunchPad "Rocket" Logo.
  - MSP430\_USB\_LaunchPad.url
  - ReadMe.txt
- Press S1 or S2 button on the LaunchPad, and observe text stored in the Button1 and Button2.txt files be sent to your computer as "keystrokes".
- Open up a text editor (e.g. "Notepad") to see the incoming characters.

• LaunchPad enumerated as Mass Storage Class Device

| ← F5529LP (D:)                                                                                                    |                           |                                                                        |                                                                                       | _ 7 🗙      |
|----------------------------------------------------------------------------------------------------|---------------------------|------------------------------------------------------------------------|---------------------------------------------------------------------------------------|------------|
| File Edit View Favorites Tools Help                                                                                                    |                           |                                                                        |                                                                                       | <b>1</b>   |
| 🕝 Back 🔹 🌍 👘 🏂 Search 🎼 Fo                                                                                                    | olders 🛄 🗸 Signation Sync |                                                                        |                                                                                       |            |
| Address C:\                                                                                                    |                           |                                                                        |                                                                                       | 👻 🔁 Go     |
| File and Folder Tasks   Make a new folder   Publish this folder to the   Web   Share this folder   My Computer   My Documents   Shared Documents   My Network Places | B_LaunchPad               | Size T Dat<br>2 KB T 7/19<br>1 KB T 7/19<br>3 KB T 7/19<br>1 KB I 7/19 | te Modified -<br>9/2013 3:47 PM<br>9/2013 3:47 PM<br>9/2013 3:47 PM<br>9/2013 3:47 PM | G          |
| 🥶 start 🔰 🖬 🔍 🕫 🕫 🖬 🤇                                                                                                    | 🔊 🎽 New Te 🖙 F55          | 529L 🔊 SnagIt                                                          | en 🔇 🚨 🏷 🏧 🛣 🎯 🕬 🕯                                                                    | 😻 12:09 PM |

• ASCII art of the LaunchPad "Rocket" Logo

| New Text Document.txt - Notepad                                                                                                    |                                  | ð×     |
|----------------------------------------------------------------------------------------------------|----------------------------------|--------|
| File Edit Format View Help                                                                                                    |                                  |        |
| The convolution for the property of the property of the prop | nd New Hardware<br>lication UART |        |
| 🚰 start 🛛 🖌 🕑 🕫 🕫 🛸 🦹 My Co 🗖 Found 🗈 New T 🗈 🔍 🗷 🗞 💑 🚳                                                                                                    | 🎝 💋 💷 🙂 🕺 12                     | :08 PM |

• "Hello World"

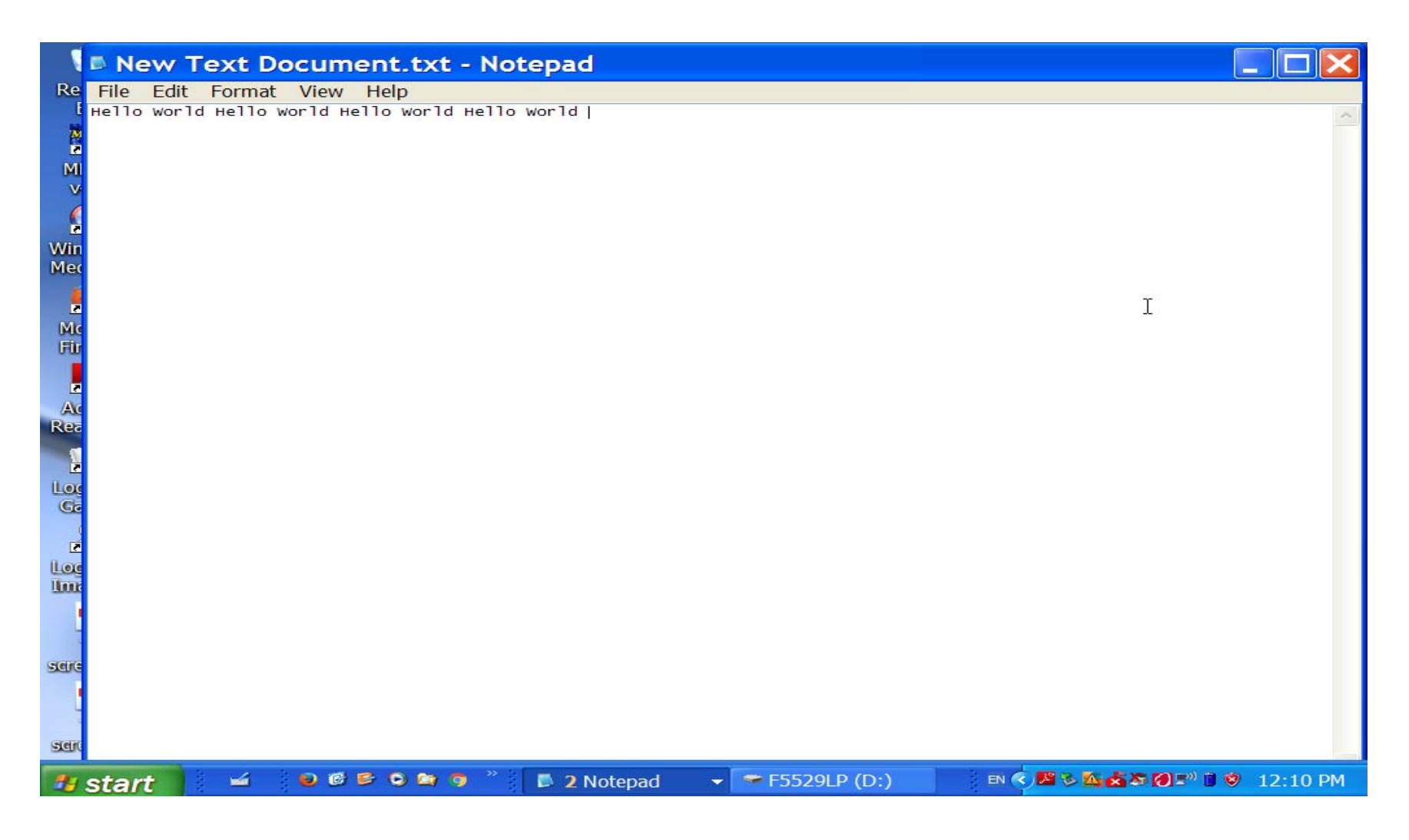

### SOFTWARE DEVELOPMENT TOOLS

- The LaunchPad provides multiple-points of entry in terms of software development.
- For the purposes of this course, we will use the community-made ENERGIA integrated development environment (IDE)
- Link to download this IDE can be found below:

www.energia.nu/download

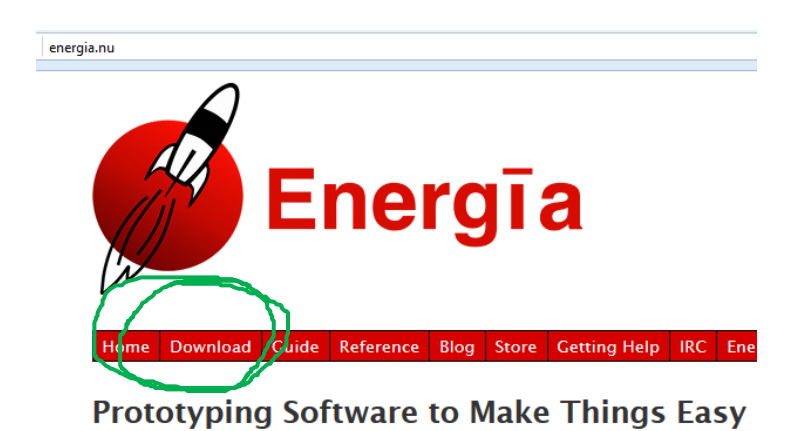

#### **INSTALLING USB DRIVERS**

- The MSP430F5529 device is supported by a robust USB development ecosystem which includes open source APIs for MSC, HID and CDC USB implementations.
- Check the link (in the class note website) to download the drivers necessary for interfacing the LaunchPad MSP-EXP430F5529LP eZ-FET lite with ENERGIA IDE.
- Two drivers are available:
  - DPInst.exe ---- For users with 32-bit Windows systems
  - DPInst64.exe ----- For users with 64-bit Windows systems
- TI LaunchPad is now ready to interface with the ENERGIA IDE.
- NOTE: Users must ensure that there is no already existing IDE software (for Galileo or Arduino) and their driver installations when attempting to install and run Energia and its drivers. Any such installations must first be removed from the computer before installing ENERGIA IDE and its drivers.
- To confirm if the correct USB drivers have been installed, perform the following:
  - Connect the LaunchPad using the included USB cable to the computer.
  - Allow for some time to elapse then go to the "START" menu.
  - Click on "Devices and Printers" option.
  - When "Devices and Printers" window opens, look out for a mainframe-like icon named "MSP Tools Driver" under the unspecified catalog. (See pages 13 – 14)

# **INSTALLING USB DRIVER**

#### • Double-click on the 'MSP Tools Driver' icon

|                                | Provent a                    |                                               |                                               |                  |                  |                                  |                           |                                      |                         | - 0 ×                   |
|--------------------------------|------------------------------|-----------------------------------------------|-----------------------------------------------|------------------|------------------|----------------------------------|---------------------------|--------------------------------------|-------------------------|-------------------------|
|                                | Control Panel  Hard          | ware and Sound 🕨 De                           | vices and Printers 🕨                          |                  |                  |                                  |                           |                                      | <b>▼</b> 49             | Search Devices 🔎        |
| Add a device                   | Add a printer                |                                               |                                               |                  |                  |                                  |                           |                                      |                         | <b>•</b> • <b>•</b>     |
| Devices (4)                    |                              |                                               |                                               |                  |                  |                                  |                           |                                      |                         |                         |
| 5880                           | HL-DT-ST<br>CDRWDVD<br>MU10N | PAPAKILO-PC                                   | USB Input Device                              |                  |                  |                                  |                           |                                      |                         |                         |
| Printers and                   | Faxes (10)                   |                                               |                                               |                  |                  |                                  |                           |                                      |                         |                         |
| Adobe PDF                      | Fax                          | GRHL_3FLLAB on<br>lawps2.law.colu<br>mbia.edu | GRHL_216LAB on<br>Iavps2.law.colu<br>mbia.edu | HP LaserJet 1150 | HP LaserJet 1160 | Microsoft XPS<br>Document Writer | Samsung<br>ML-1740 Series | Samsung<br>Universal Print<br>Driver | Send To<br>OneNote 2010 |                         |
| Unspecified     MSP Tools Driv | (1)<br>er                    |                                               |                                               |                  |                  |                                  |                           |                                      |                         |                         |
|                                | L5 items                     |                                               |                                               |                  |                  |                                  |                           |                                      |                         |                         |
| 📀 🚺                            | ezFET-Lite 📔 e               | nergia-01 😢                                   | N. W.                                         | yww.ti.co        | . Presentatio    | o 🧖 Java(TM                      | I) PIN Ma                 | appi                                 | es an 🔺 🛱 🌓             | 7:30 PM<br>II 1/14/2016 |

#### **INSTALLING USB DRIVER**

• Check "Hardware" tab to make sure device is working properly.

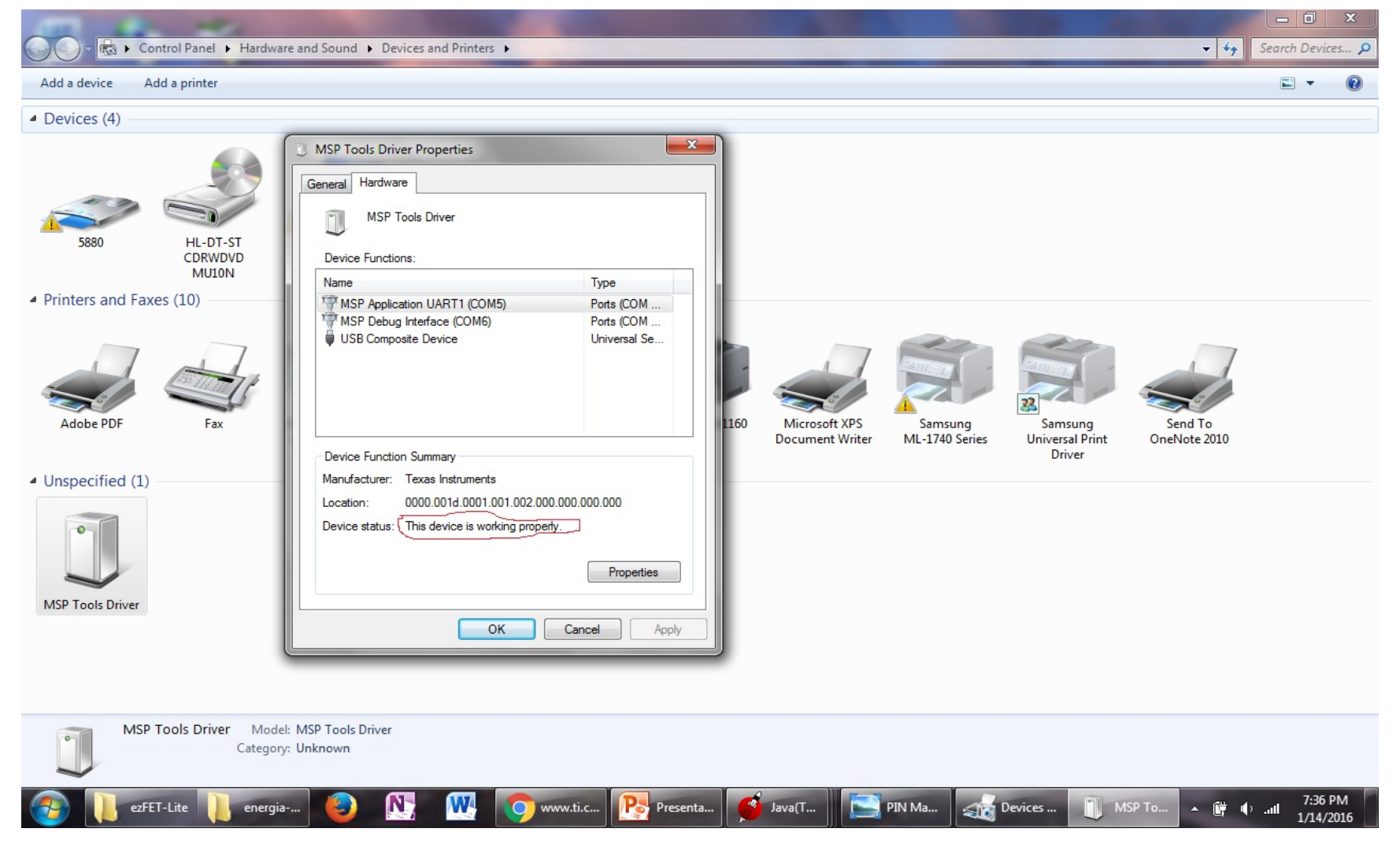

## **ENERGIA IDE**

- Energia is an open-source electronics prototyping platform started by Robert Wessels in January of 2012 with the goal to bring the **Wiring and Arduino framework** to the Texas Instruments MSP430 based LaunchPad.
- Energia includes an integrated development environment that is based on processing.
- Energia uses the **mspgcc** compiler and is based on the Wiring and Arduino framework.
- Together with Energia, LaunchPad can be used to develop interactive objects, taking inputs from a variety of switches or sensors and controlling a variety of lights, motors and other physical outputs.

#### Initialization of Energia IDE

- Run the **energia.exe** application from where it is stored on your computer.
- Connect the LaunchPad using the included USB cable to the computer.
- In some situations, the IDE might ask you to run an update. To do so, click the "Tools" tab then go all the way down and click "Update programmer" to run an update for the IDE.
- Now we select the type of board connected to the computer.
- Under the same "Tools" tab, go down and choose the "Board" option.
- Select the appropriate TI LaunchPad board connected to the computer.
- **NOTE**: For the purposes of this course, will use the LaunchPad MSP430F5529 (25MHz)
  - Be careful not to choose the 16MHz option.
- Now check the serial port option to make sure Energia IDE recognizes the port the board is connected to.
- Under "Tools" tab, scroll down to "Serial Port" option.
- Usually, two serial ports should be listed. The lower port number is mostly used as our application UART and should be selected.
- The second, higher port number, is used during the debugging interface.
- These port numbers (COM) can be confirmed under "Devices and Printers", double click on "MSP Tools Driver" and under the "Hardware" tab.

## **Initialization of Energia IDE**

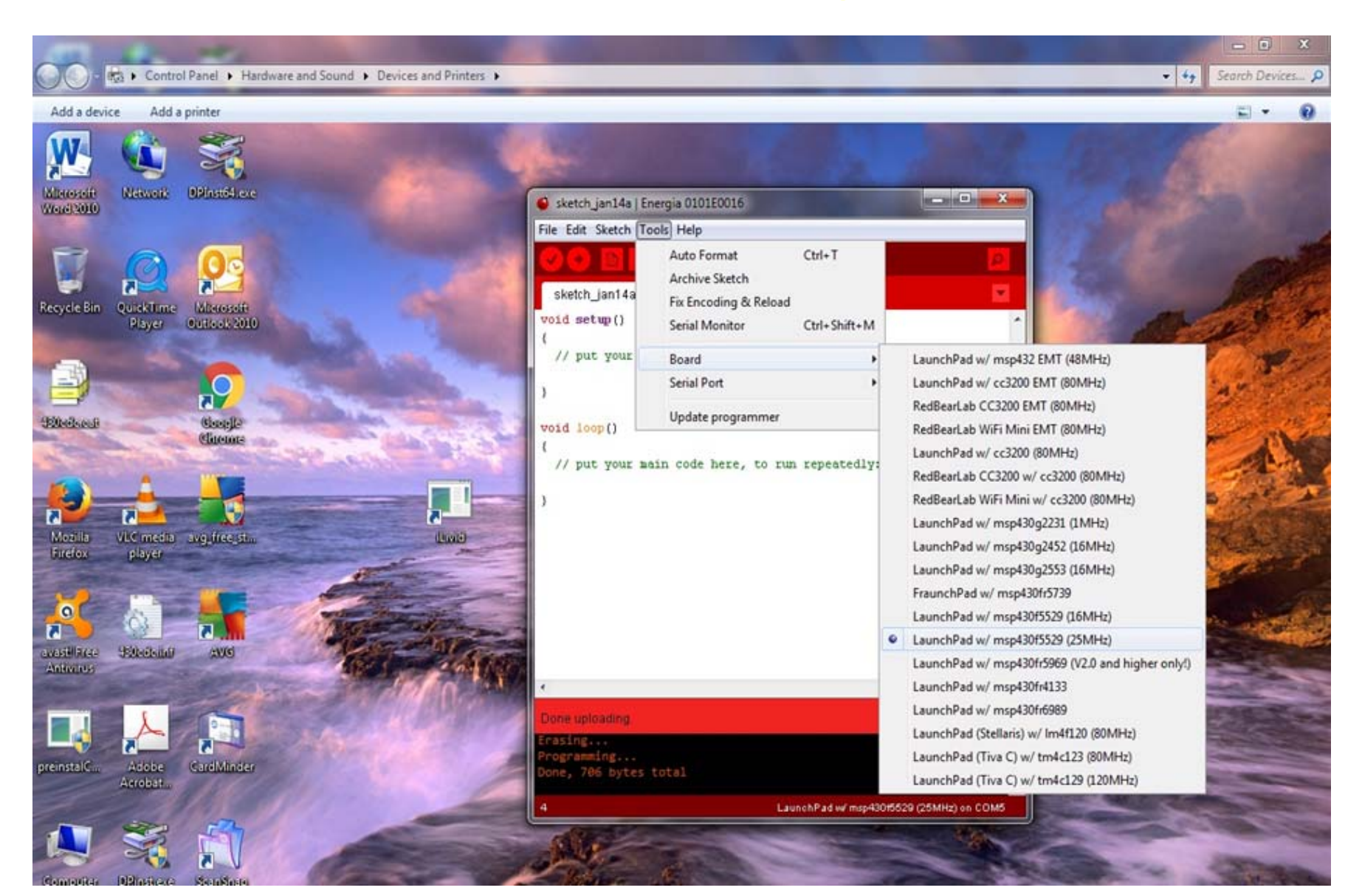

## Initialization of Energia IDE

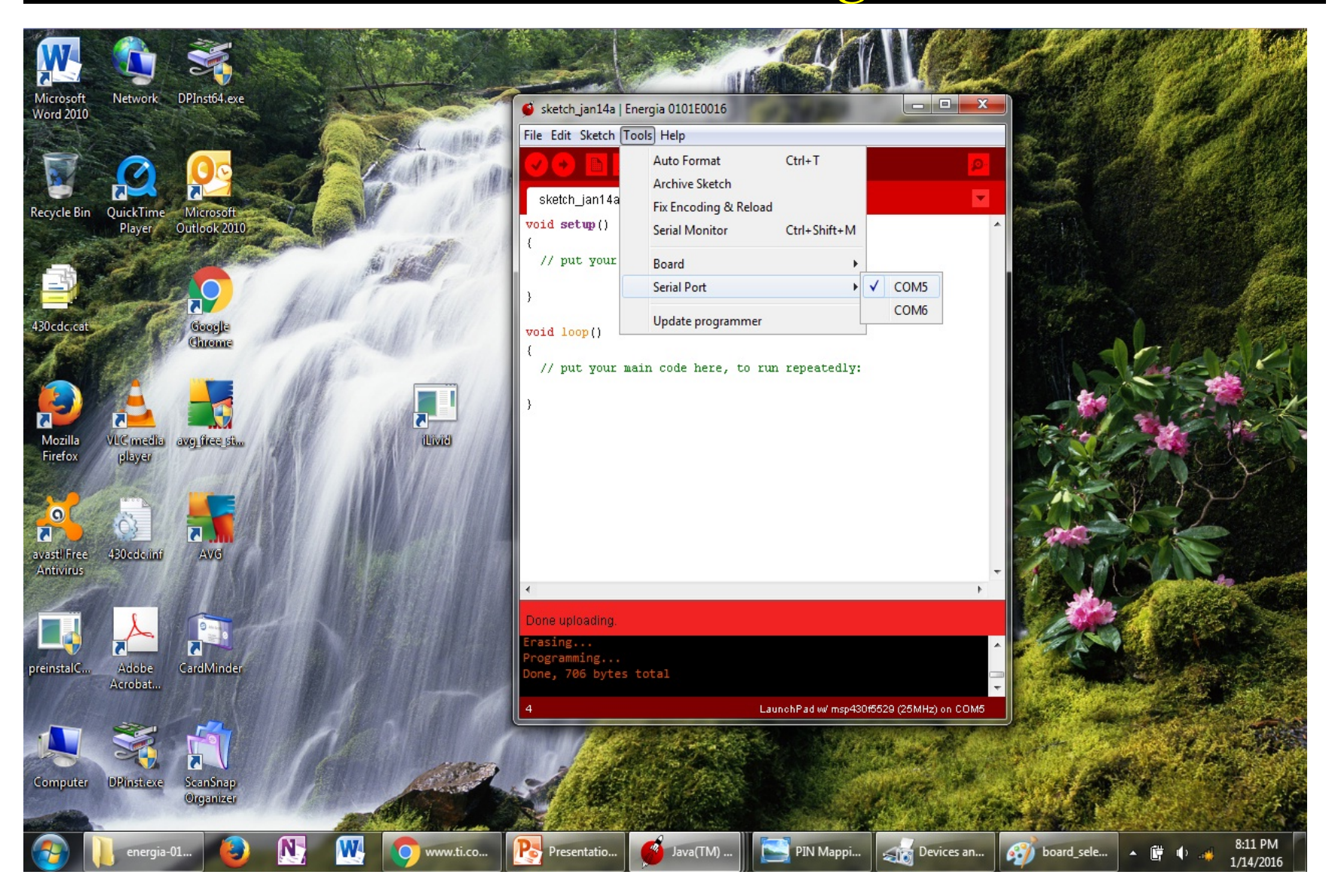

#### Running a Sample Code - Step 1

- Before sample code is run, it is prerequisite to know the pin map.
- Check the next 3 pages (PP.20 22) for the pin map of the MSP-EXP430F5529LP Launchpad and for BoosterPack connector.
- Now we will run a sample code to make sure Energia IDE is able to communicate with the board.
- Run Energia IDE.
- Under "File" tab, select "Examples".
- Then select "Basics" option then choose "Blink" sample code.
- A new window should pop-up containing the "Blink" sample code.

## Pin Map

• MSP-EXP430F5529LP Pin-map (Boosterpack standard)

|                   | MSP-EXP430F0529LP Pin map                                                                                                    | BoosterFack standard                                                                                                    |
|-------------------|----------------------------------------------------------------------------------------------------|----------------------------------------------------------------------------------------------------|
| MSP-EXP430F5529LP | <ul> <li>GND</li> <li>P2.0 - (!) - TA1.1</li> <li>P2.2 - (!) - SMCLK TA2CLK</li> <li>P7.4 - TB0.2</li> <li>RST</li> </ul>                                       | GND<br>PWM out<br>- GPIO - (!)<br>- SPI CS wireleez<br>- GPIO - (!)<br>- GPIO**<br>- RST                                                                 |
|                   | <ul> <li>P3.0 - UCBOSIMO - UCBOSDA</li> <li>P3.1 - UCBOSOMI - UCBOSCI</li> <li>P2.6 - (!) - RTCCLK - DMAE0</li> <li>P2.3 - (!) - TA2.0</li> <li>P8.1</li> </ul> | SPI MOSI<br>MISO<br>SPI CS Display<br>SPI CS Other<br>GPIO                                                                                               |
|                   | P2.5 (!) TA2.2<br>P2.4 (!) TA2.1<br>P1.5 (!) TA0.4<br>P1.4 (!) TA0.3<br>P1.3 (!) TA0.2                                                                          | PWM out - GPIO (!) -<br>PWM out - GPIO (!) -<br>PWM out - GPIO (!) -<br>PWM out - GPIO (!) -<br>Timer Capture - GPIO (!) -<br>Timer Capture - GPIO (!) - |
|                   | PI.2 ()) TAO.1)<br>P4.3 PM_UCBICLK PM_UCAISTE<br>P4.0 PM_UCBISTE PM_UCAICLK<br>P3.7<br>P8.2                                                                     | GPIO (!)<br>GPIO (!)<br>GPIO (!)<br>GPIO (!)<br>GPIO (!)                                                                                                 |

#### Pin Map

• MSP-EXP430F5529LP Pin-map (Boosterpack standard)

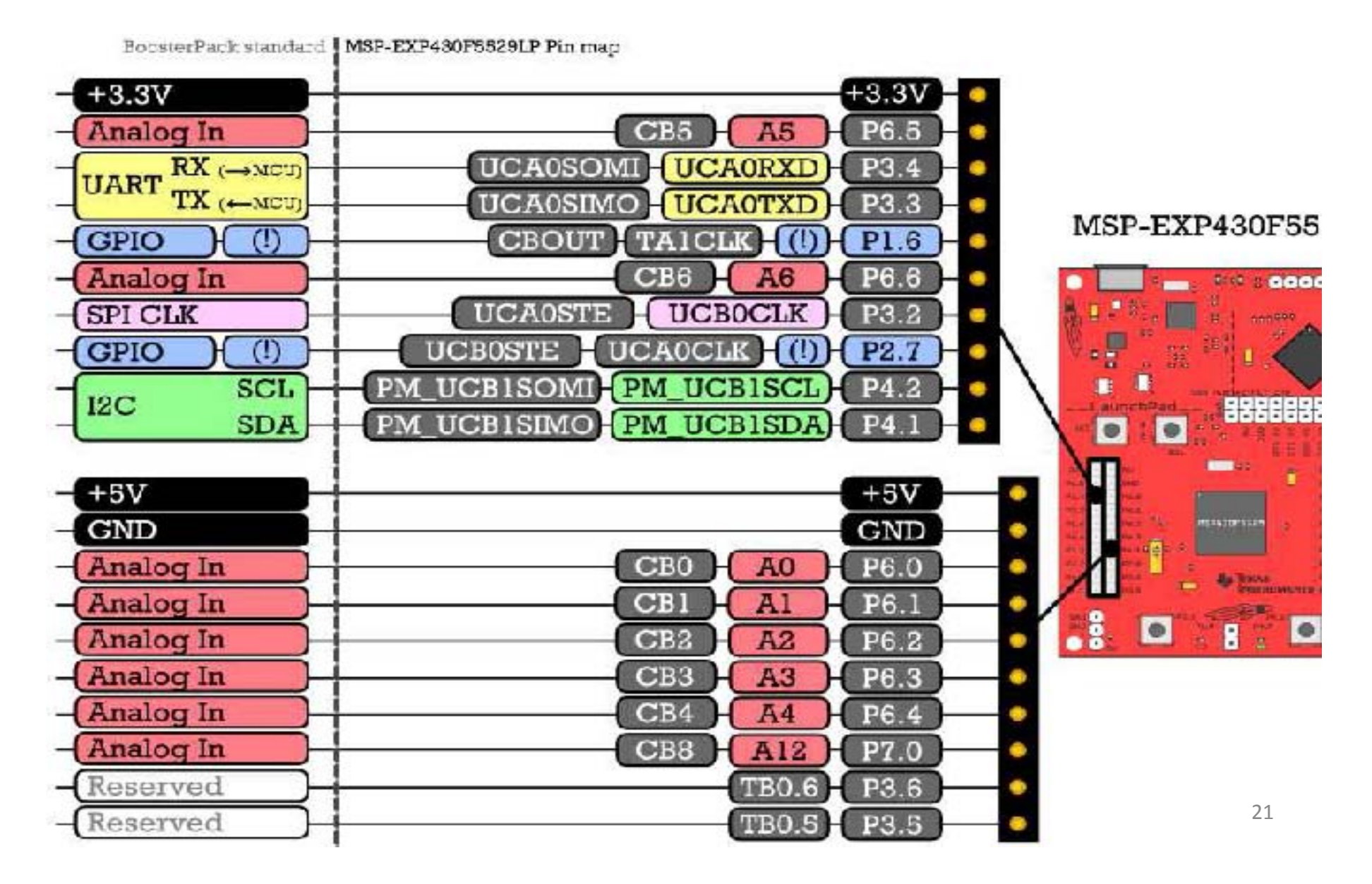

## Pin Map

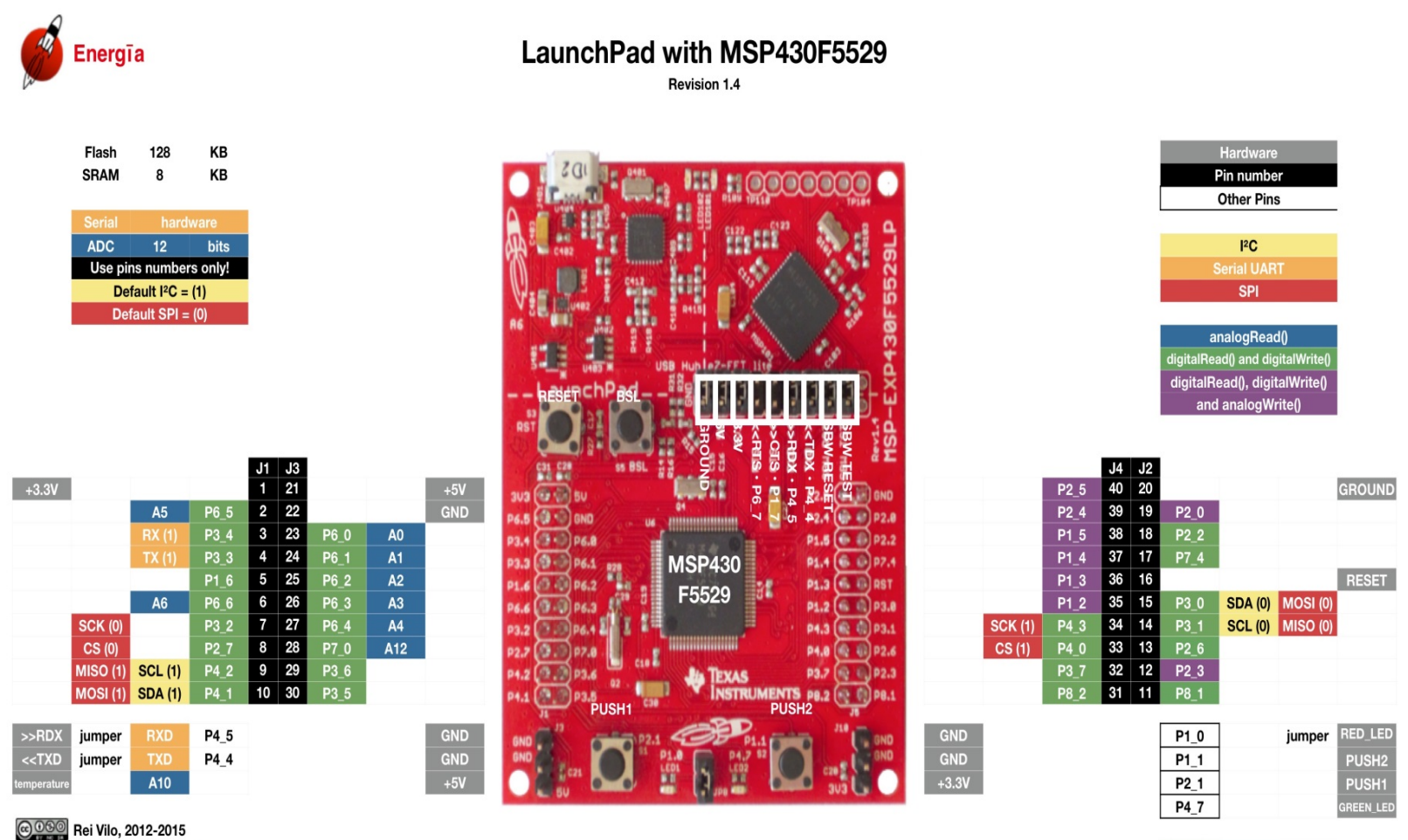

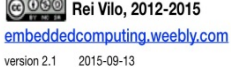

<<RTS

jumper >>CTS

A7 jumper

P1\_7

### Running a Sample Code - Step 2

- Now we will run a sample code
  - Run Energia IDE.
  - Under "File" tab, select "Examples".
  - Then select "Basics" option then choose "Blink" sample code. (See p. 24)
  - A new window should pop-up containing the "Blink" sample code. (See p. 25)

# Running a Sample Code

Ctrl+N

Ctrl+O

Ctrl+W

Ctrl+S Ctrl+Shift+S

Ctrl+U

Ctrl+Shift+U

Ctrl+Shift+P

Ctrl+Comma

LaunchPad w/r

Ctrl+P

Ctrl+Q

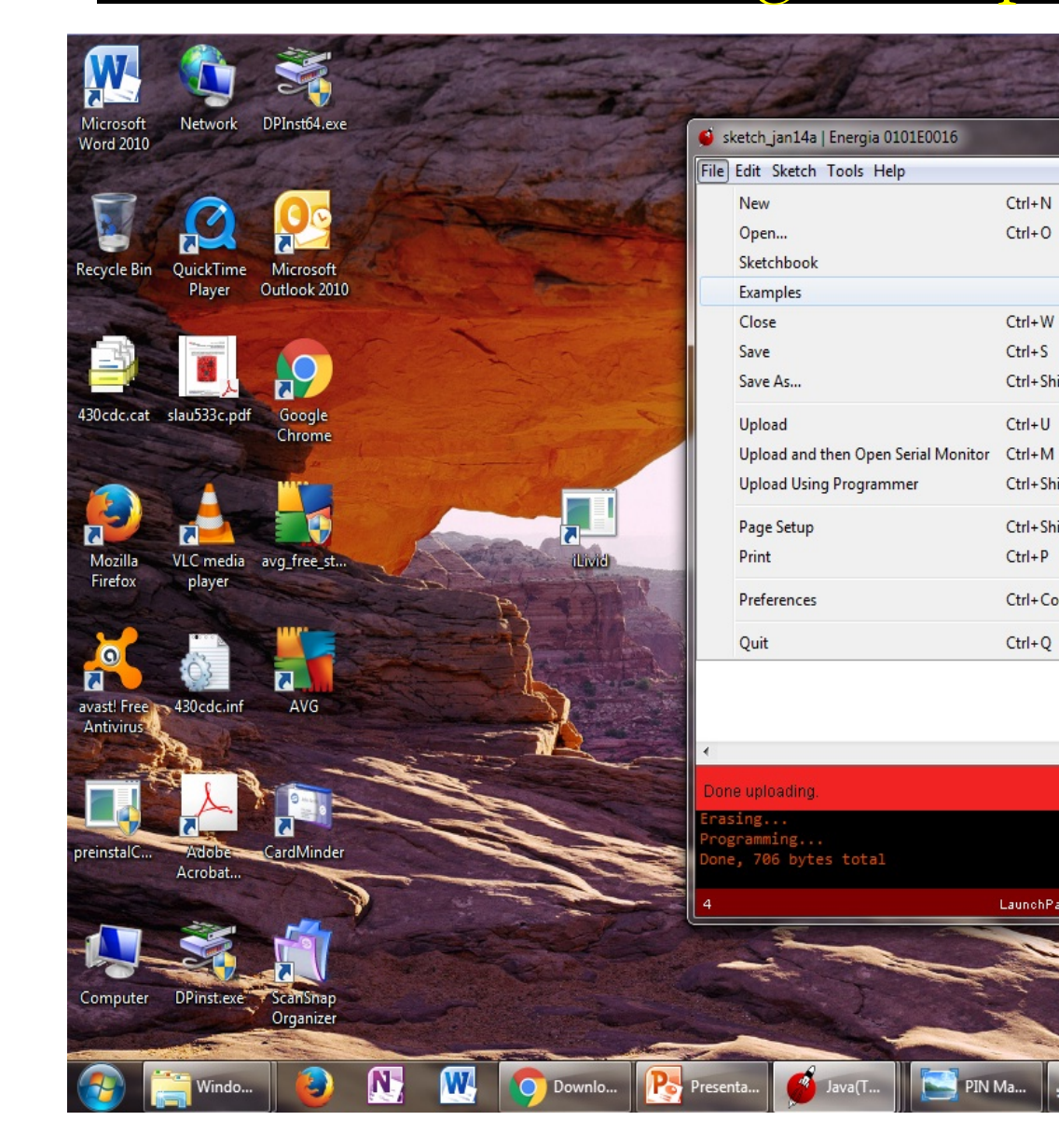

|                          |       |                   | A LOW AND A LOW AND                                                                                                    |
|--------------------------|-------|-------------------|----------------------------------------------------------------------------------------------------|
| 01.Basics                | •     | AnalogReadSerial  | - Antonio                                                                                                    |
| 02.Digital               | •     | BareMinimum       | the second                                                                                                    |
| 03.Analog                | •     | Blink             |                                                                                                    |
| 04.Communication         | •     | DigitalReadSerial | A COLOR                                                                                                    |
| 05.Control               | •     | Fade              |                                                                                                    |
| 06.Strings               | •     | ReadAnalogVoltage | - Common Common |
| 07.Sensors               | 1     | the second        |                                                                                                    |
| 08.Display               | •     |                   |                                                                                                    |
| 09.EducationalBP_MKII    | •     | - entr            |                                                                                                    |
| 10.MultiTasking          | •     |                   | and the second                                                                                                    |
| Δ                        |       |                   |                                                                                                    |
| Adafruit_TMP006          | •     |                   |                                                                                                    |
| AIR430BoostEuropeETSI    | •     |                   |                                                                                                    |
| AIR430BoostUSAFCC        | •     |                   |                                                                                                    |
| alson                    | +     |                   |                                                                                                    |
| CogLCD                   | •     |                   |                                                                                                    |
| DriverLib                | +     |                   |                                                                                                    |
| EduBPMKII_Screen         | +     |                   |                                                                                                    |
| GroveLCDRGBBacklight     | +     |                   |                                                                                                    |
| IRremote                 | +     |                   |                                                                                                    |
| LCD_SharpBoosterPack_SPI | +     |                   |                                                                                                    |
| LiquidCrystal            | +     |                   |                                                                                                    |
| M2XStreamClient          | •     |                   |                                                                                                    |
| MQTTClient               | +     |                   |                                                                                                    |
| MspFlash                 | •     |                   |                                                                                                    |
| OneMsTaskTimer           | +     | and the second    |                                                                                                    |
| PubNub                   | •     |                   |                                                                                                    |
| PubSubClient             | •     |                   |                                                                                                    |
| Servo                    | • 📰   | 10 m              |                                                                                                    |
| SoftwareSerial           | + 🔜   | - Comment         |                                                                                                    |
| SPI                      | +     | AL ST             | and the                                                                                                    |
| Stepper                  | +     | State 1           | 1-1-2                                                                                                    |
| Temboo                   | •     |                   | States -                                                                                                    |
| USBSerial                | •     | slau533c 🔺 🛗      | 8:42 PM                                                                                                    |
| V                        | Adobe |                   | 1/14/2016                                                                                                    |

#### Running a Sample Code – Step 3

• Now we **verify** the code by clicking on the "VERIFY" option.

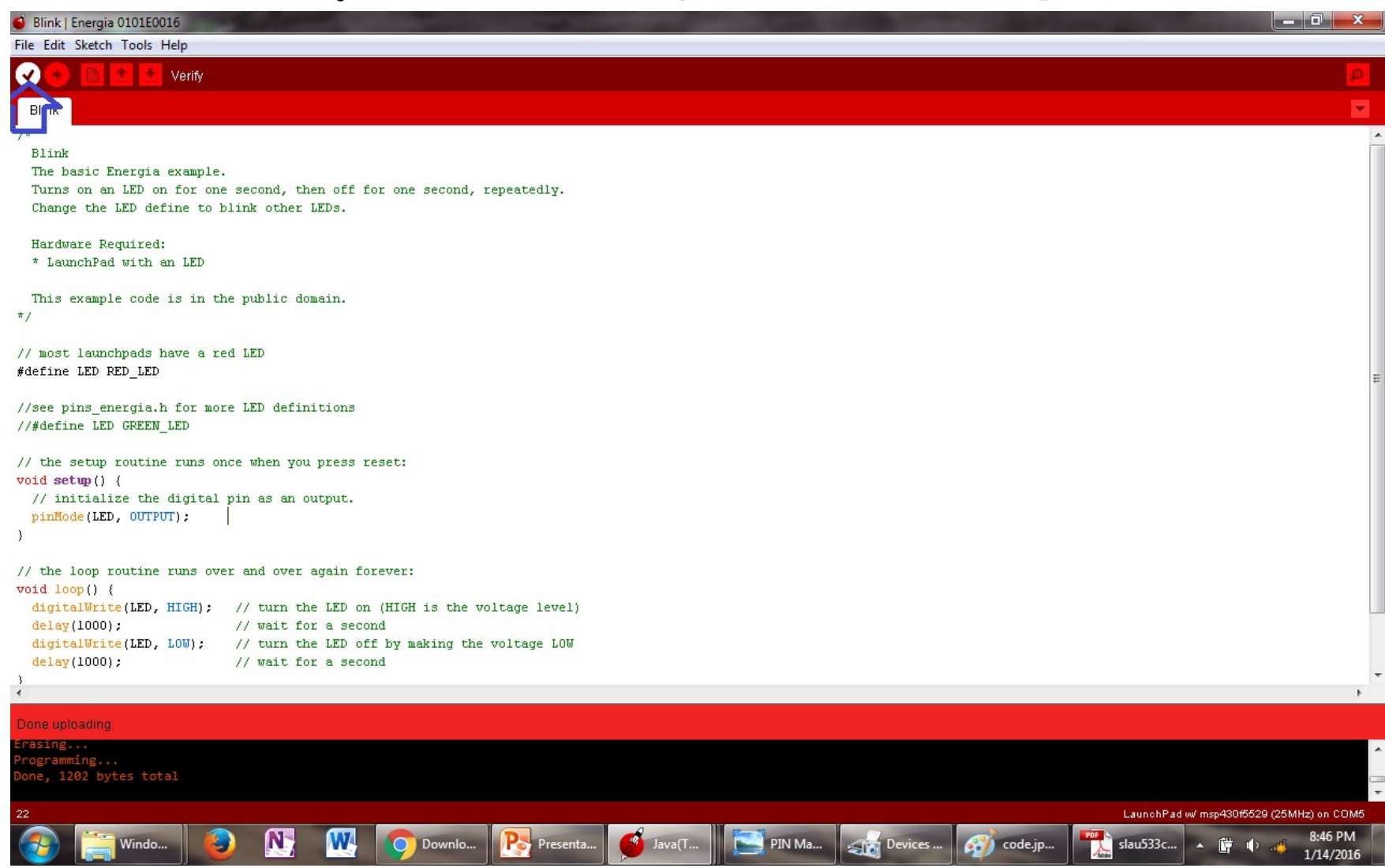

#### Running a Sample Code – Step 4

• We then **upload** the verified code to the board and observe what happens.

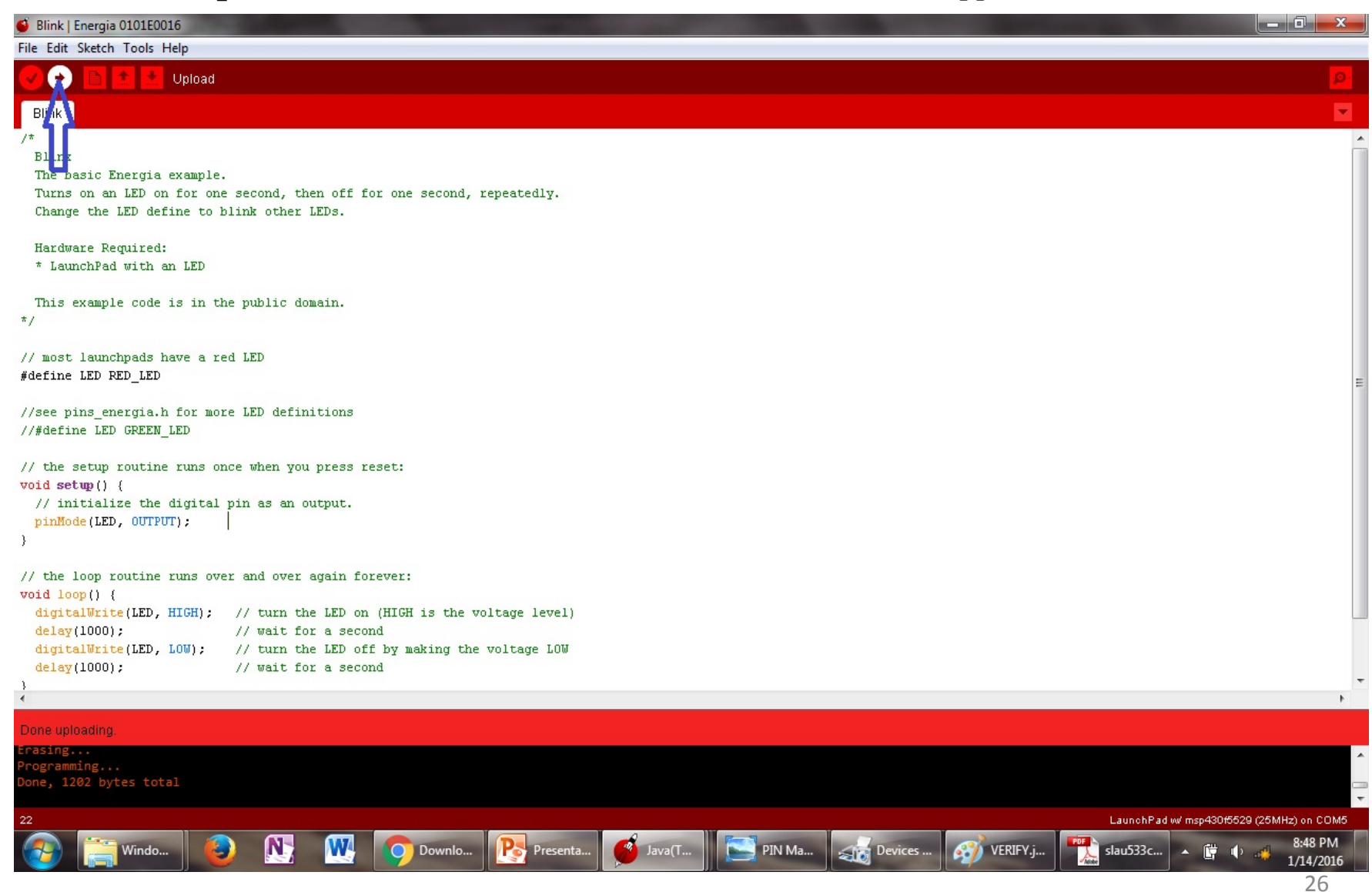

# **Running a Sample Code**

- After upload is successful, an on-board red LED ("LED1") lights up and blinks. (See the mark in the bottom of the board)
- If on-board LED does not blink, go back and review the steps and ensure everything has been setup properly.
- Happy TI Launching!

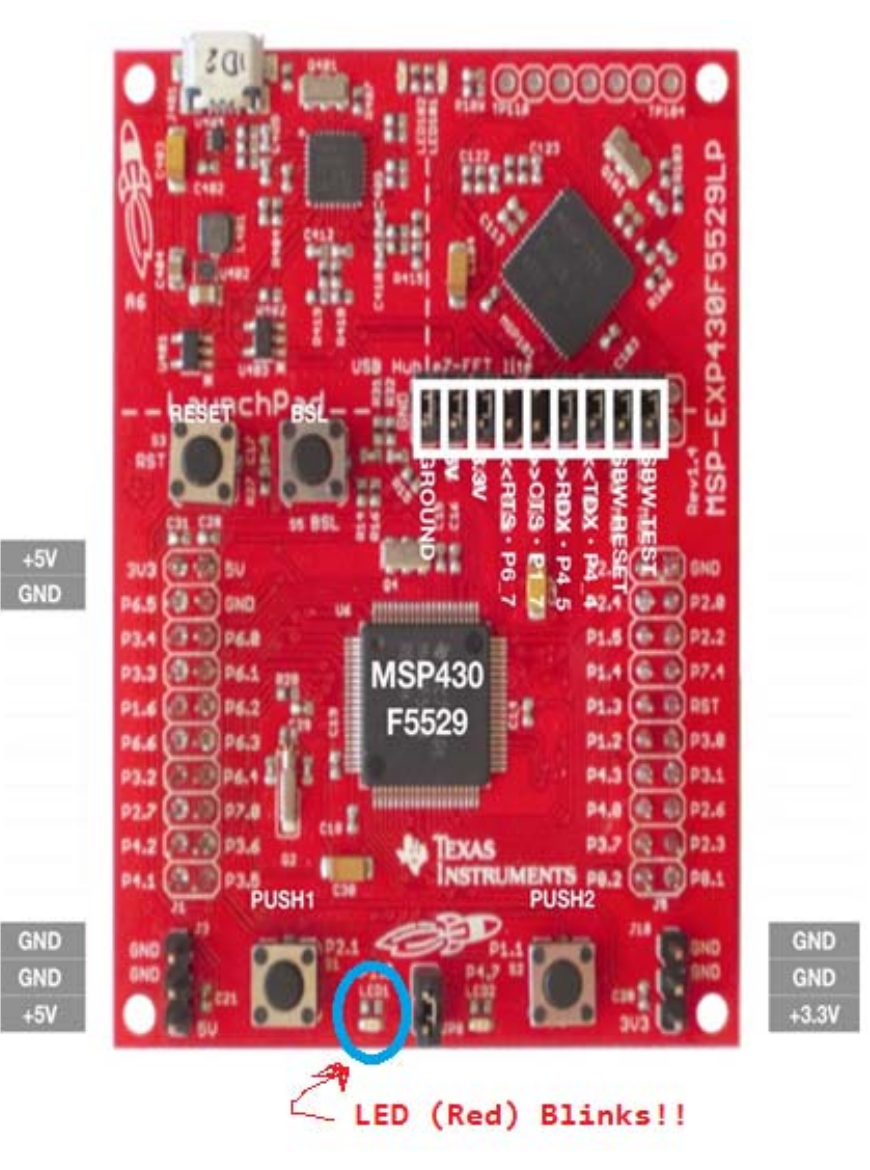

# Troubleshooting\*

- Unfortunately, getting the blink sketch to work is not an "Out of Box Demo"
- You may receive the "**no unused FET found error**" in the text console while trying to upload the sketch to the board
- The problem is the firmware on the MSP 430F5529 TI board is outdated and would not allow a "sketch upload"
- To update the firmware, download and extract **slac623e.zip** file (Web Link provided in the main class note page)
- Required: To access this file, you need to register a TI account
- Navigate into "Drivers" library then "Emulation"

Path (Root directory excluded):

slac623\MSP-EXP430F5529LP Software Examples\Drivers\Emulation

- Download and Install MSP430 FET USB drivers (a shortcut is provided in the folder)
- Store in parent directory where "energia-0101e0017-windows" resides. (I didn't have to place it in the energia folder itself)

\*Troubleshooting section is provided by Mr. Ayotunde Odejayi, a student of the class.

# Troubleshooting\*

- Close and restart the Energia IDE
- You should be prompted to "update programmer", navigate to Tools->Update programmer. If not prompted, go ahead and update it.
- NOTE: This can be done from the command line, but it is more straightforward with the Energia IDE.
- Compile and upload blink sketch to board ( The text console window should
- display the following)

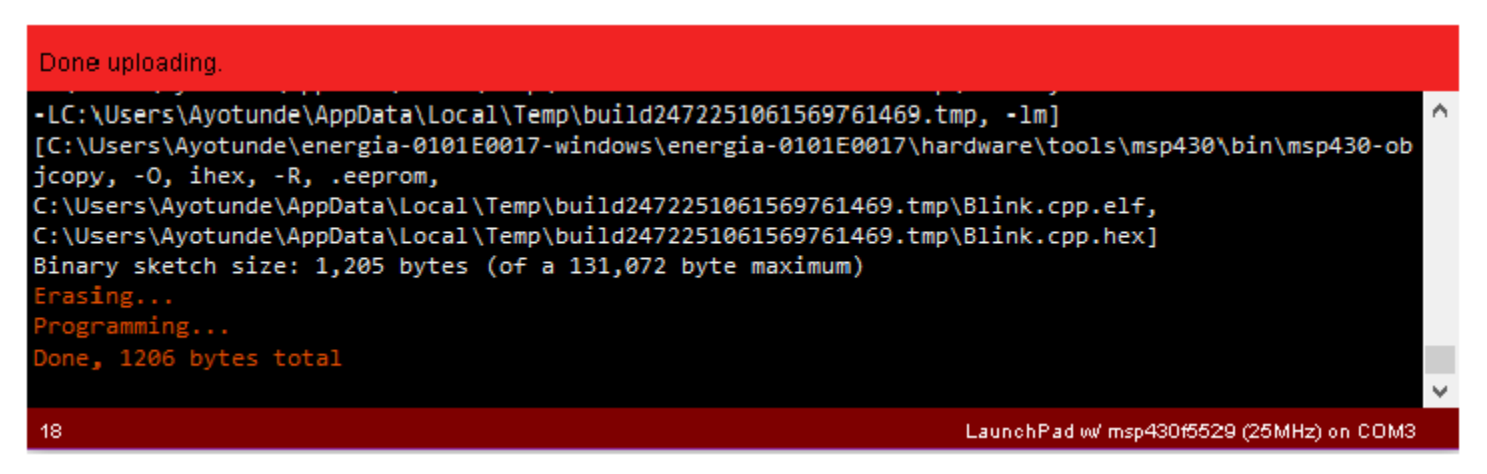

- Firmware update is complete!
- Observe one of the on-board programmable LED's blink!

\*Troubleshooting section is provided by Mr. Ayotunde Odejayi, a student of the class.

# **Questions?**

# Send email your inquiry to the TA, Mr. Derrick Anang: derrickann23@gmail.com